# 中國信託銀行Home Bank APP 繳稅服務流程

2022/04

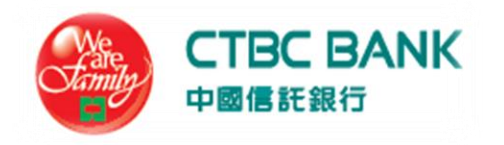

此文件僅提供為財政部資訊中心審查/展示使用

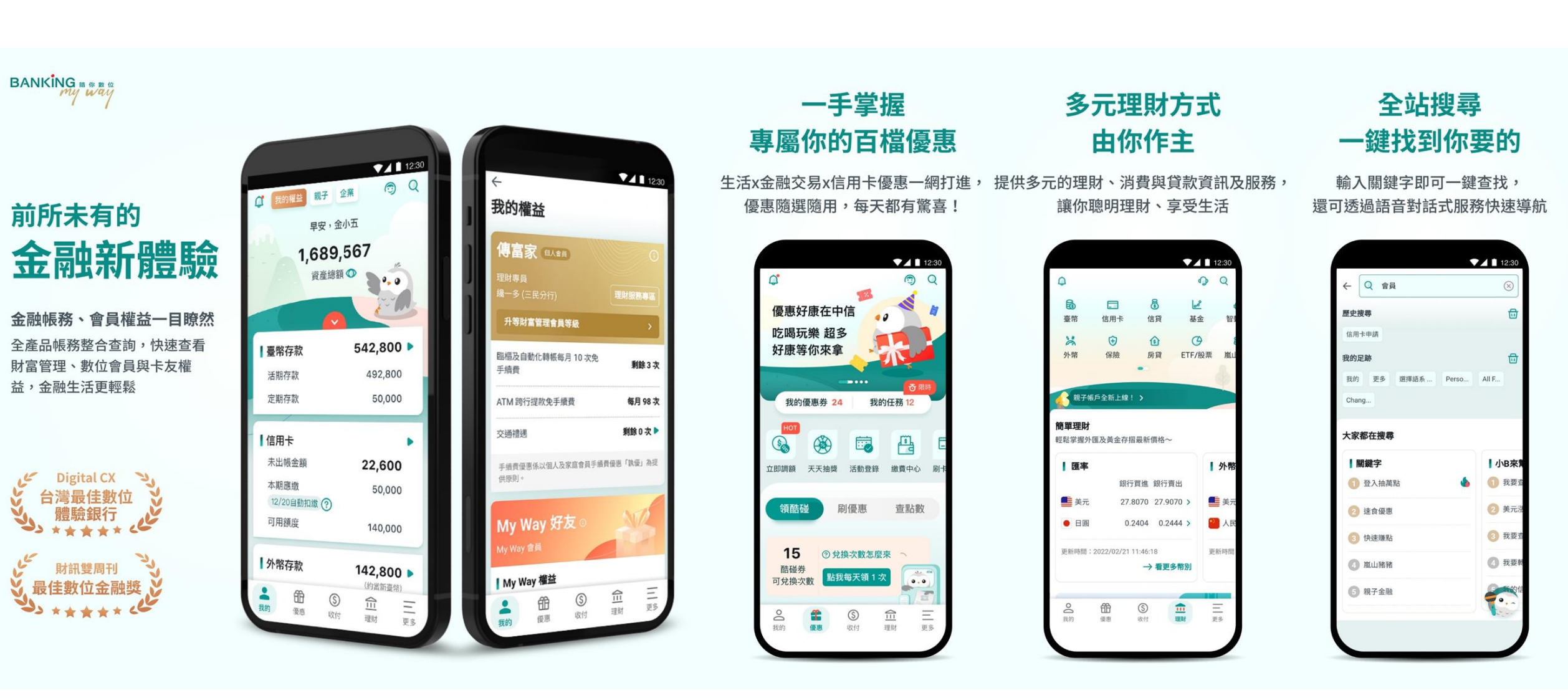

| ■Home Bank APP下載 | ■申請網銀                                                                            |
|------------------|----------------------------------------------------------------------------------|
|                  | 一. <u>臨櫃申請</u> -本人持身分證正本、帳戶原留印鑑,親洽中國信託全<br>臺任一分行申請「網路銀行密碼」                       |
|                  | 二. <u>ATM申請</u> -本人持中國信託晶片金融卡,透過中國信託ATM申請<br>「網路銀行密碼」                            |
|                  | 三. Web ATM申請-本人持中國信託晶片金融卡,準備連線電腦與<br>讀卡機,透過中國信託Web ATM申請「網路銀行密碼」                 |
|                  | 四.僅持有本行信用卡線上申請網銀-限正卡人持信用卡線上申請,<br>信用卡網路銀行服務範圍:消費明細、信用卡額度、紅利點數等<br>信用卡相關查詢功能→立即申請 |
| olu Hire         |                                                                                  |

| 繳稅類別 | 繳稅項目         | 活存帳戶<br><sup>串連財金ATM繳稅 · 非PayTax</sup> | 信用卡<br><sup>串連PayTax</sup> |
|------|--------------|----------------------------------------|----------------------------|
| 15類  | 所得稅-結算申報自繳稅款 | V                                      | V                          |
|      | 綜所稅-核定補徵稅款   | Х                                      | V                          |
| 11類  | 地價稅          | V                                      | V                          |
|      | 牌照稅          | V                                      | V                          |
|      | 房屋稅          | V                                      | V                          |
|      | 營業稅          | V                                      | Х                          |
|      | 營所稅          | V                                      | Х                          |

# 中國信託銀行Home Bank APP-繳費中心

| Step 1登入:<br>指紋/臉部/圖开 | 帳號密碼、<br>彡 | St<br>我 |
|-----------------------|------------|---------|
| 13:45                 | .11 4G 🗩   | 13:     |
|                       | ×          | Q.      |
| 中國信託銀行<br>CTBC BANK   | ŕ          | 有1筆     |
|                       | 0.0        |         |
| 歡迎回來,請登入              |            |         |
| 身分證字號 V11 11          |            |         |
|                       | ✔ 記住我      | 【信》     |
| <b>体田</b> 老代號         | ~          | 未出      |
| 反而省代號                 | Ť          | 本其      |
| 網銀密碼                  |            | 可戶      |
| 忘訓                    | 己使用者代號/密碼  | _       |
| 巻λ                    |            | 臺       |
| <u>E</u> ,            |            | 活期      |
| 6.2                   | Nº.        | 定期      |
| 193                   | IN         |         |
| 指紋/臉部登入               | 圖形登入       | 我的      |

| Step 2<br>我的首          | :<br>頁                                                                                                    |      |
|------------------------|----------------------------------------------------------------------------------------------------|------|
| 13:45                  | <b>.</b> 11 4                                                                                                    | G 🛑  |
| 🗳 我的權益                 | 4                                                                                                    | ) Q  |
| 有1筆臺幣定存即;              | 将於2022/04/30到期                                                                                                    | ×    |
|                        | 您好,小B                                                                                                    |      |
|                        | 000                                                                                                    |      |
|                        | 資產總額                                                                                                    |      |
| - The                  |                                                                                                    |      |
| 【信用卡                   |                                                                                                    | •    |
| 未出帳金額                  | $\overset{\leftarrow}{\overset{\leftarrow}{\overset{\leftarrow}{\overset{\leftarrow}{\overset{\leftarrow}{\overset{\leftarrow}{\overset{\leftarrow}{\overset{\leftarrow}$ | *    |
| 本期應繳                   | ***                                                                                                    | ***  |
| 可用額度                   | ***                                                                                                    | :*** |
| RE (144) (2003) 200490 |                                                                                                    | _    |
| 臺幣存款                   | $\overset{\leftarrow}{\overset{\leftarrow}}$                                                                                                    | ÷ •  |
| 活期存款                   | ***                                                                                                    | ***  |
| 定期存款                   | ***                                                                                                    | ***  |
| ▲ ①<br>我的 優惠           | <ul><li></li></ul>                                                                                                    | 更多   |

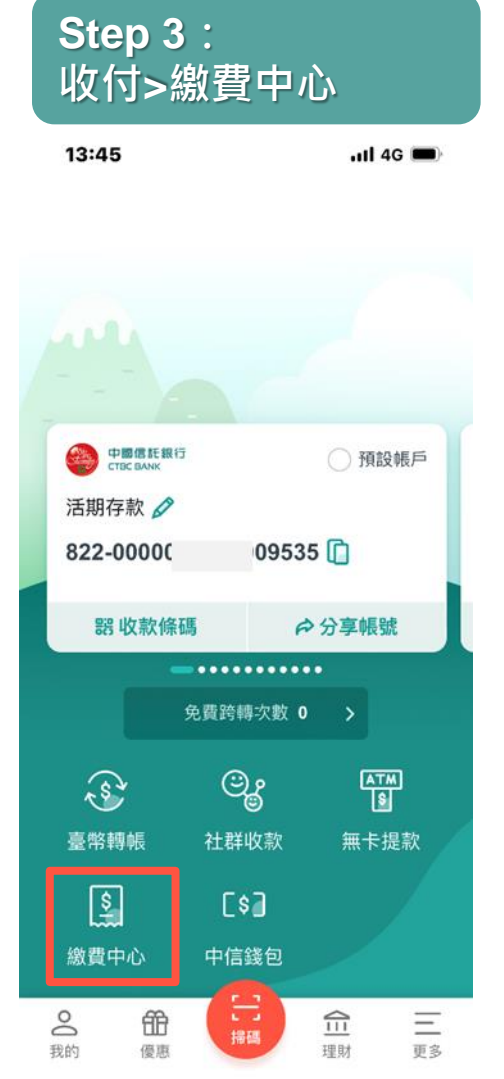

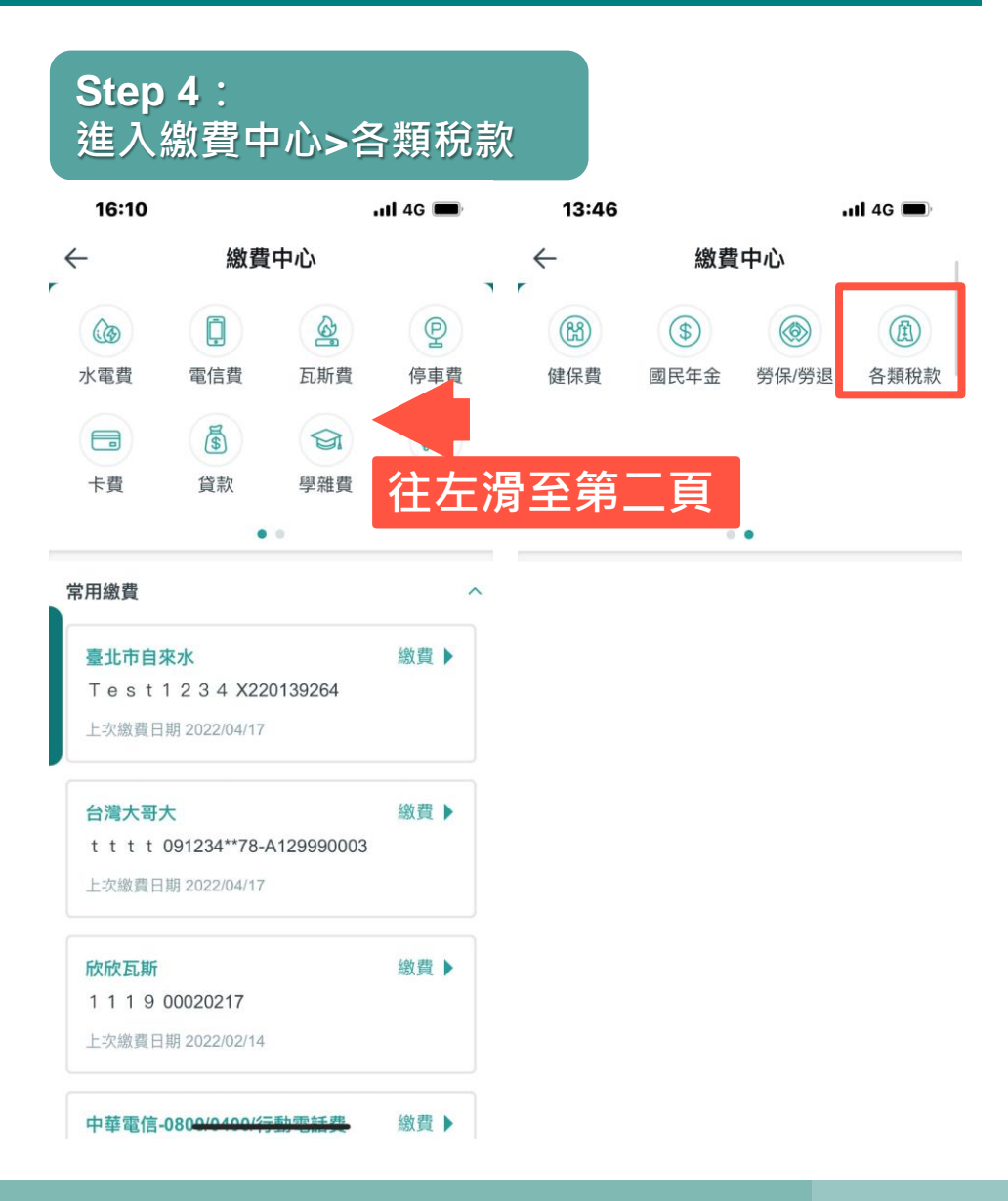

# 繳稅流程說明-以牌照稅11223為例

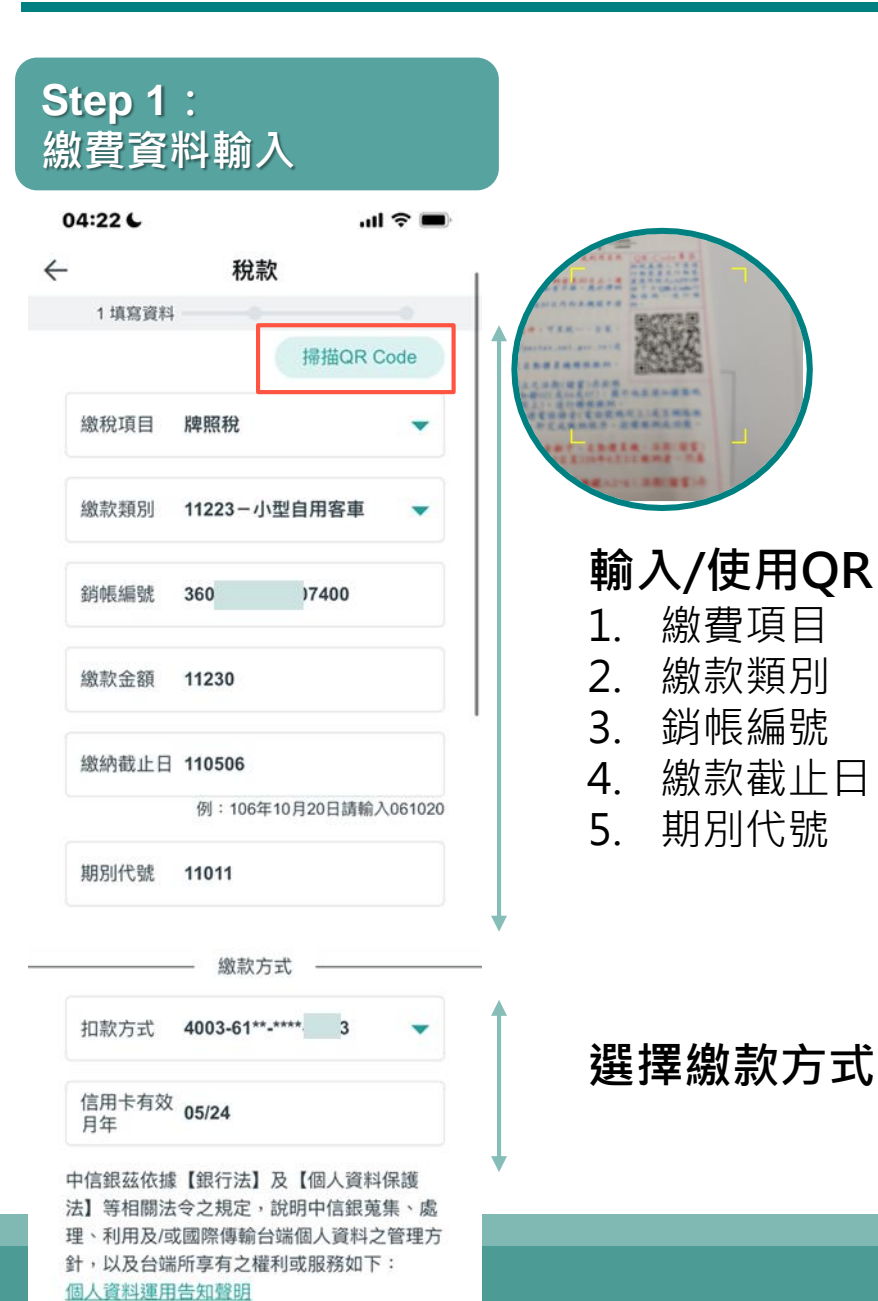

|                 | 23:00 6      | al 🗢 🗖             |
|-----------------|--------------|--------------------|
|                 | $\leftarrow$ | 繳稅款                |
|                 | 2 確          | 認及輸入密碼             |
|                 | 繳款金額         | 1                  |
|                 | 繳稅項目         | 牌照稅                |
|                 | 繳款類別         | 11223-小型自用客車       |
| 1 1-2 1++ +++ 3 | 銷帳編號         | 0302900020220304   |
| le掃描帶人          | 繳納截止日        | 111231             |
|                 | 期別代號         | 09090              |
|                 | 扣款信用卡號       | 5246-89**-***-3071 |
|                 | 信用卡有效月年      | 10/27              |
|                 | 網銀密碼         |                    |
|                 |              | 確定送出               |
|                 |              | 修改                 |

| <b>Step 3</b> :<br>交易成功                                                                                                    |                                      |
|----------------------------------------------------------------------------------------------------|--------------------------------------|
| 04:22 6                                                                                                    | ul 🗢 🔲                               |
| 4                                                                                                    | 激稅款 🛛 📉 🗙                            |
|                                                                                                    | 3 完成                                 |
| <ul> <li>Image: A second second s</li></ul> | 交易成功                                 |
| 繳款金額                                                                                                    | 11,230                               |
| 繳稅項目                                                                                                    | 牌照稅                                  |
| 繳款類別                                                                                                    | 11223-小型自用客車                         |
| 交易時間                                                                                                    | 2022/04/23 04 6                      |
| 繳稅交易序號                                                                                                    | 9488 29                              |
| 銷帳編號                                                                                                    | 360371661 00                         |
| 繳納截止日                                                                                                    | 110506                               |
| 期別代號                                                                                                    | 11011                                |
| 授權碼                                                                                                    | 03 )7                                |
| 扣款信用卡號                                                                                                    | 4003-61**-***-5_3                    |
| 信用卡有效月年                                                                                                    | 05/24                                |
| 帶我去該<br>點此設定<br>帳務                                                                                                    | 8定<br>將主動提醒您定期處理 ④                   |
| 平衡風隙<br>市場不確<br>投資組備                                                                                                    | 後的債券配置<br>定性放大波動,以美非 ③<br>B新聞企業低做工業品 |

## 1. Home Bank APP PUSH

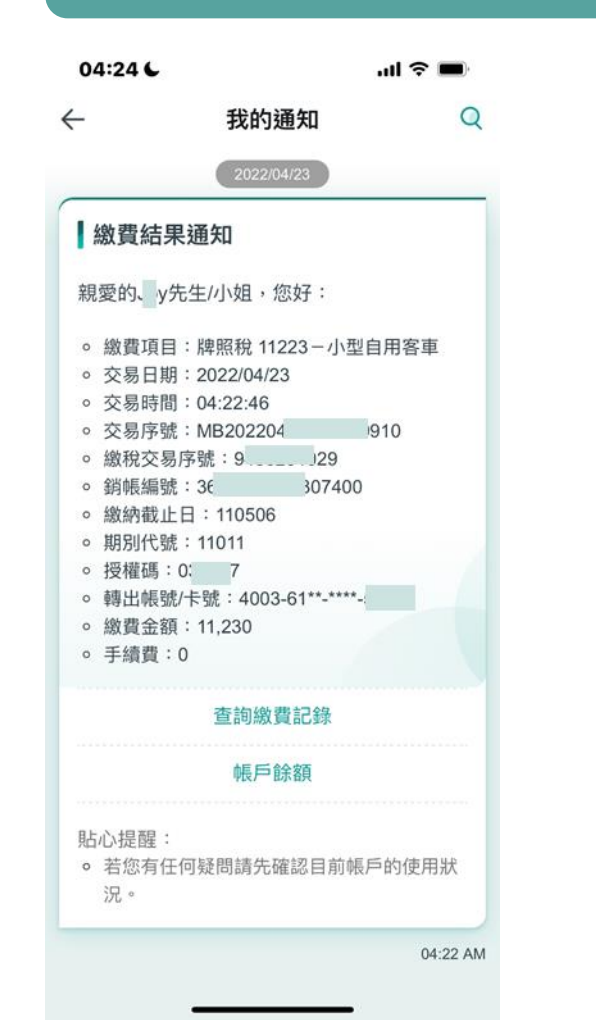

### 2. EMAIL通知

#### 中國信託銀行 CTDC BANK

#### 繳費交易結果通知

#### 親愛的 先生/小姐,您好:

#### 此為您於網路銀行執行交易之結果。

| 繳款類別        | 牌照稅 11223 - 小型自用客車 |
|-------------|--------------------|
| 交易日期        | 2022/04/23         |
| 交易時間        | 04:22:46           |
| 交易序號        | MB 910             |
| 繳稅交易序號      | 9                  |
| 鍿帳編號        | 360 07400          |
| 繳納截止日       | 110506             |
| 期別代號        | 11011              |
| 授權碼         | ( 97               |
| 睥出帳號/卡<br>號 | 4003-61**-****-    |
| 繳款金額        | 11,230             |
| 手續費         | 0                  |

# 繳稅流程說明-以所得稅15001為例

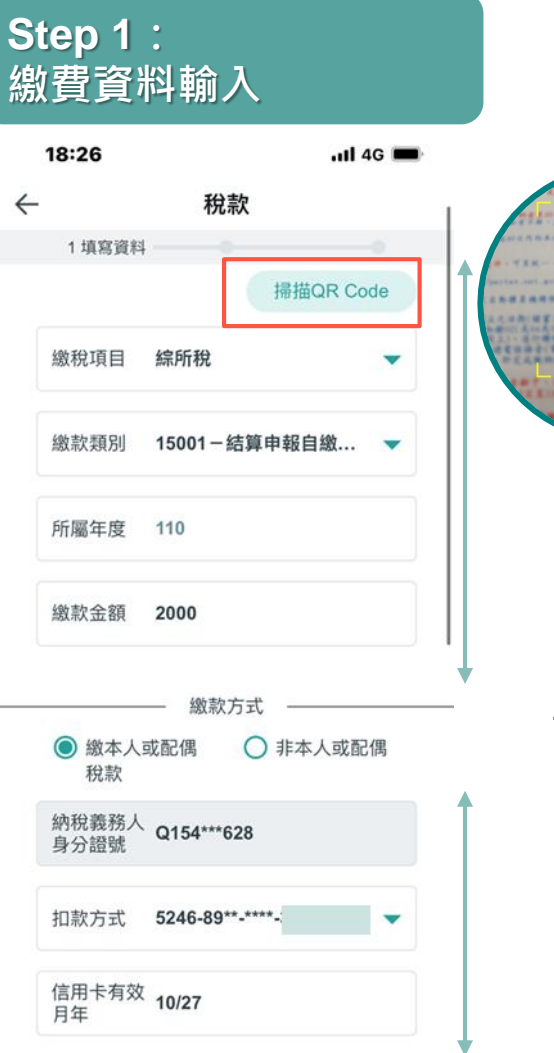

中信銀茲依據【銀行法】及【個人資料保護 法】等相關法令之規定,說明中信銀蒐集、處 理、利用及/或國際傳輸台端個人資料之管理方 針,以及台端所享有之權利或服務如下:

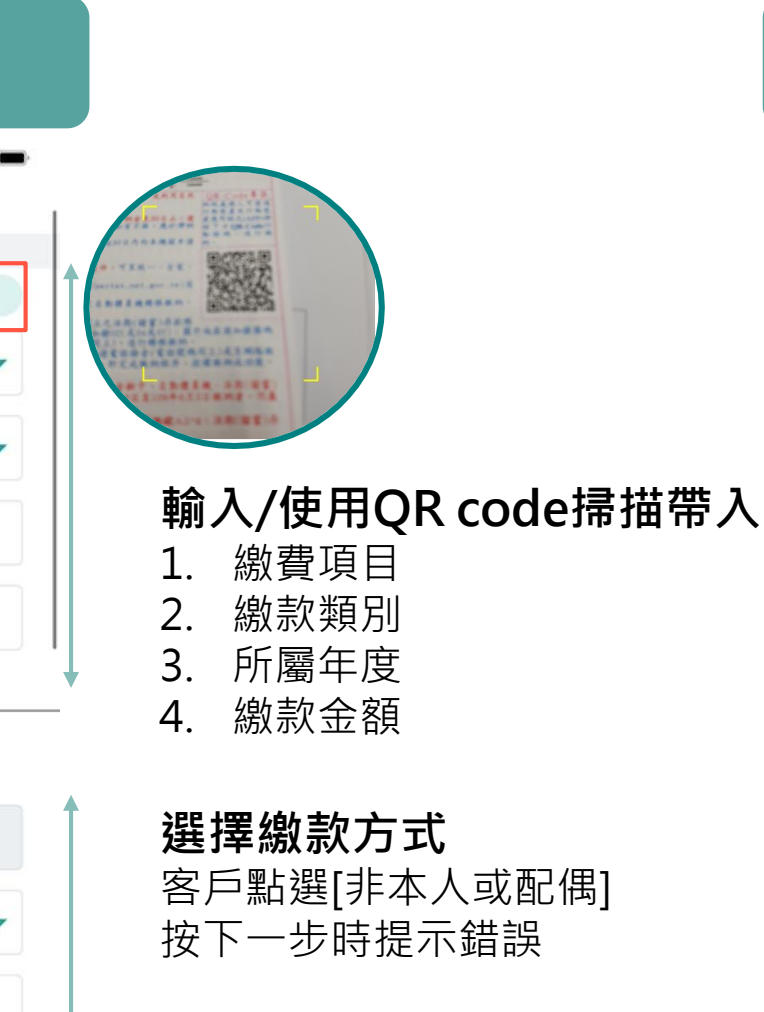

| 18:26          | 」八 在 响             |
|----------------|--------------------|
| <del>с</del> ж | 敞稅款                |
| 2 確認           | 2及輸入密碼             |
| 繳款金額           | 2,000              |
| 繳稅項目           | 綜所稅                |
| 繳款類別 1         | 15001-結算申報自繳稅款     |
| 所屬年度           | 110                |
| 身分證字號/統一編號     | t Q154720628       |
| 扣款信用卡號         | 5246-89**-***-3071 |
| 信用卡有效月年        | 10/27              |
| 網銀密碼 ●●●●      | •8                 |

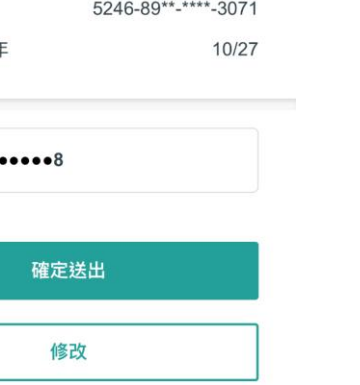

| <b>Step 3</b> :<br>交易成功                                                                                                    |               |        |
|----------------------------------------------------------------------------------------------------|---------------|--------|
| 18:26                                                                                                    | att 4         | 4G 🔳   |
|                                                                                                    | 繳稅款           | ×      |
|                                                                                                    | 3 完           | 成      |
| <ul> <li>Image: A start of the start of the start of</li></ul> | 交易成功          |        |
| 繳款金額                                                                                                    | 2,            | 000    |
| 繳稅項目                                                                                                    | #             | 宗所稅    |
| 繳款類別                                                                                                    | 15001-結算申報自約  | 激稅款    |
| 交易時間                                                                                                    | 2022/04/07 18 | :26:30 |
| 所屬年度                                                                                                    |               | 110    |
| 身分證字號/統一編                                                                                                    | 號 Q1547       | 3      |
| 繳稅交易序號                                                                                                    | 94855         | э      |
| 授權碼                                                                                                    | 7             | Э      |
| 扣款信用卡號                                                                                                    | 5246-89**-*** | -3071  |
| 信用卡有效月年                                                                                                    |               | 10/27  |

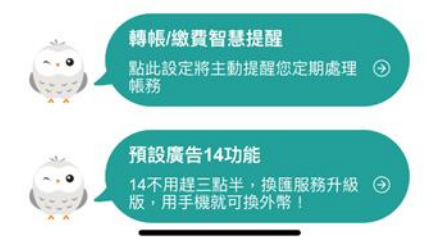

### 1. Home Bank APP PUSH

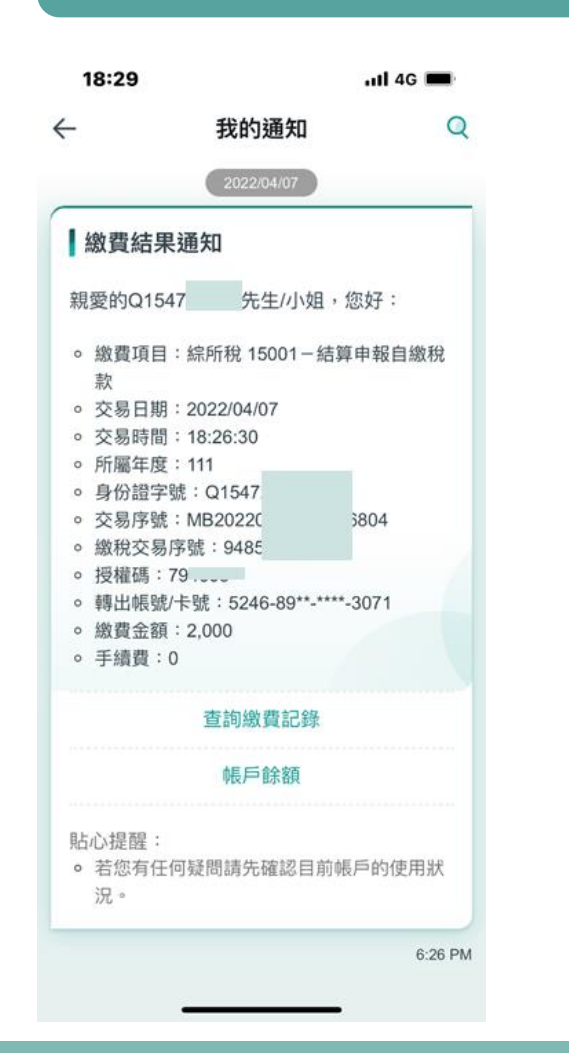

### 2. EMAIL通知

| <u>激</u> 費交易結果通知 |                      |
|------------------|----------------------|
| 現愛的 Q154         | 先生 / 小姐,您好:          |
| 比為您於網路銀行         | <b>宁</b> 執行交易之結果。    |
| 繳款類別             | 徐所稅 15001 - 結算申報自繳稅款 |
| 交易日期             | 2022/04/07           |
| 交易時間             | 18:26:30             |
| 所屬年度             | 111                  |
| 身份證字號            | Q154                 |
| 交易序號             | MB202204(            |
| 繳稅交易序號           | 94855                |
| 授權碼              | 79                   |
| 轉出帳號/卡<br>號      | 5246-89**_****-3071  |
| 繳款金額             | 2,000                |
| 手續費              | 0                    |
|                  | 中國信託商業銀行             |